## Programmation Suiveur de Ligne - pas à pas

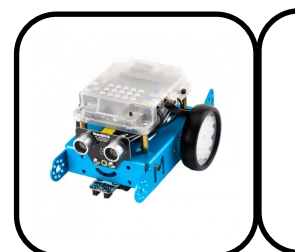

# Programmation Suiveur de Ligne - pas à pas

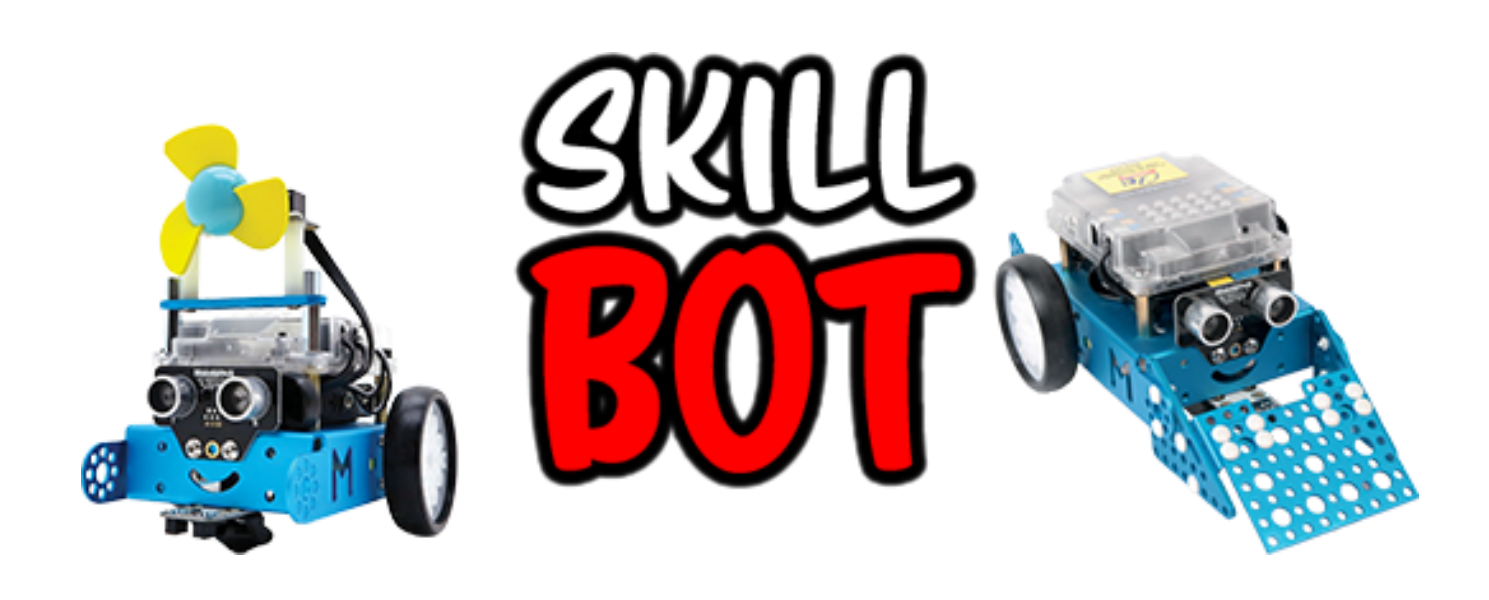

### Lien vers le fournisseur A4 technologie:

https://www.a4.fr/robotique-programmation/robots-programmables/mbot.html

### Sommaire :

| Dessin d'ensemble                        | P2   |
|------------------------------------------|------|
| I°) Choix du robot                       | . P3 |
| II°) Connexion au robot                  | . рЗ |
| III°) Début de programme                 | р3   |
| IV°) Sous programme « suiveur de ligne » | . p4 |
| V°) Sous programme « Tout droit »        | . p5 |
| VI°) Sous programme « Tourne à gauche »  | рЄ   |
| VII°) Sous programme « Tourne à droite » | p7   |
| VIII°) A vous de finir                   | p8   |
| IX°) Les variables                       | p9   |

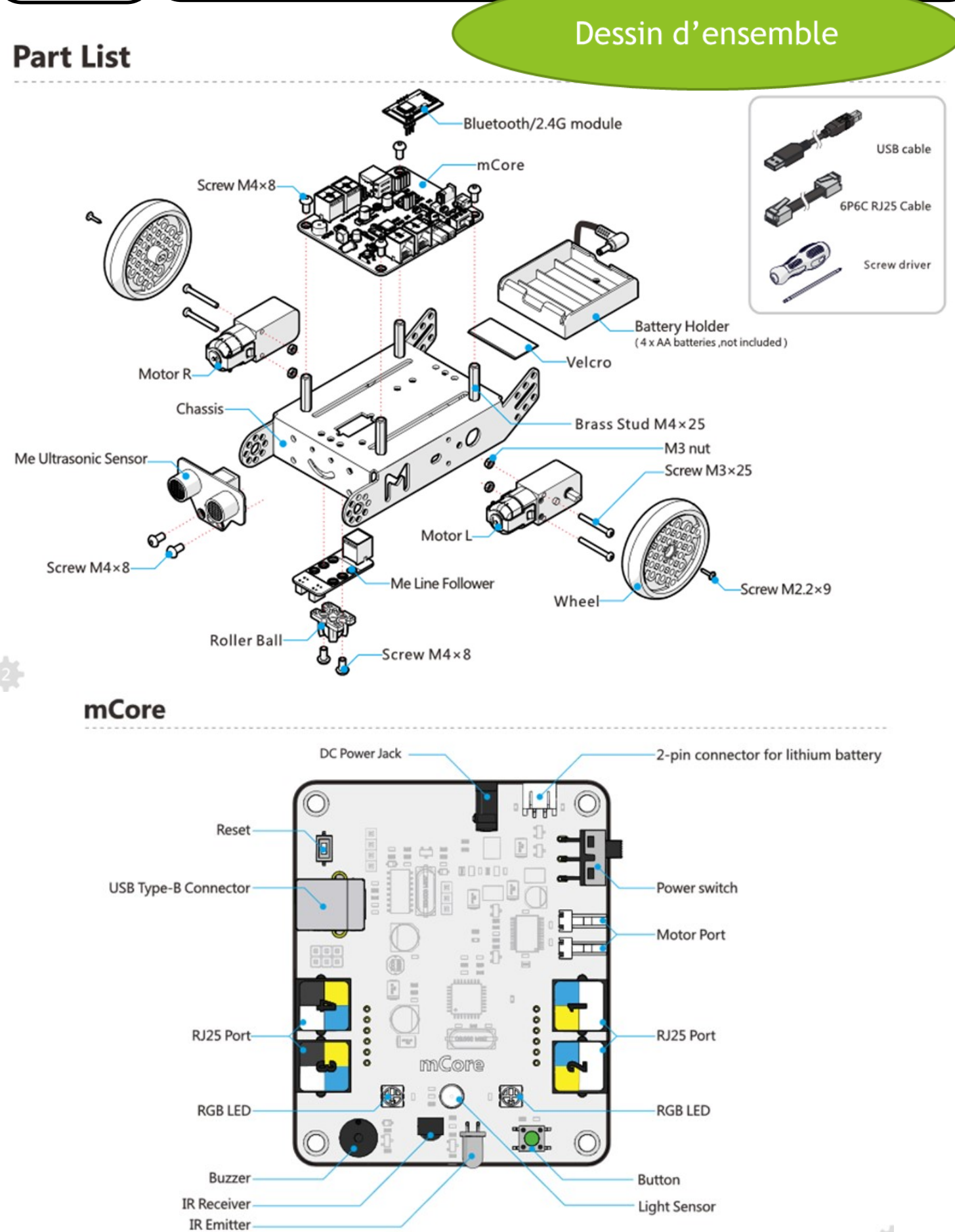

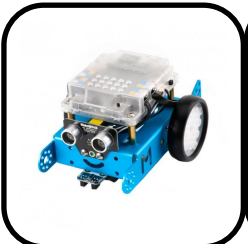

## Programmation Suiveur de Ligne pas à pas

Choix du robot

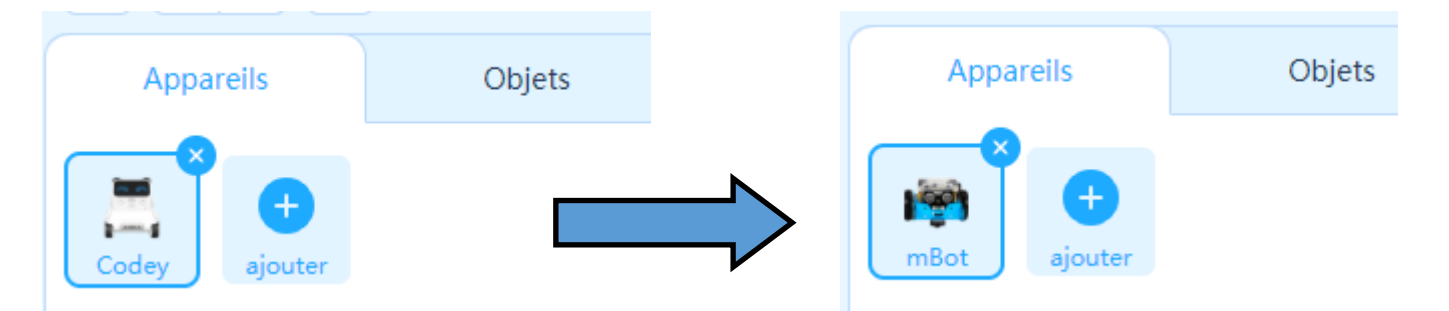

Supprimer le robot installé par défaut puis ajouter le robot mBot

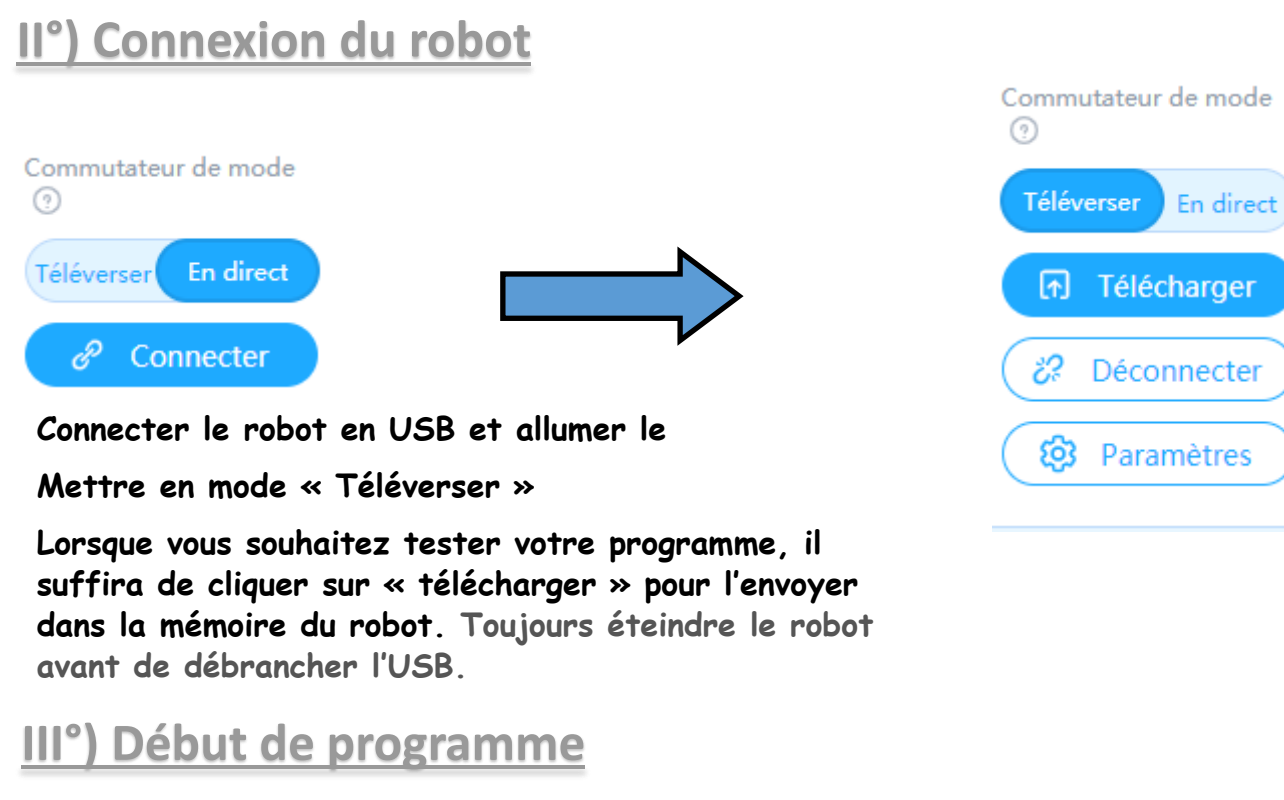

| Lorsque le mBot(mcore) démarre | <br>   |     |      |       |      |      |   |
|--------------------------------|--------|-----|------|-------|------|------|---|
| attendre jusqu'à 🧠 🍔 sur appu  | i du b | out | on C | Carte | pres | sé ▼ | ? |

Toujours commencer votre programme de cette manière. Ceci permet d'attendre l'appui sur le bouton poussoir du robot avant de démarrer le programme principal qu'il suffira de compléter à la suite.

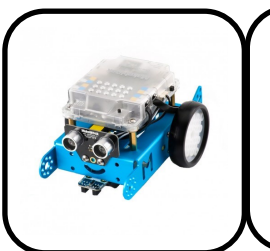

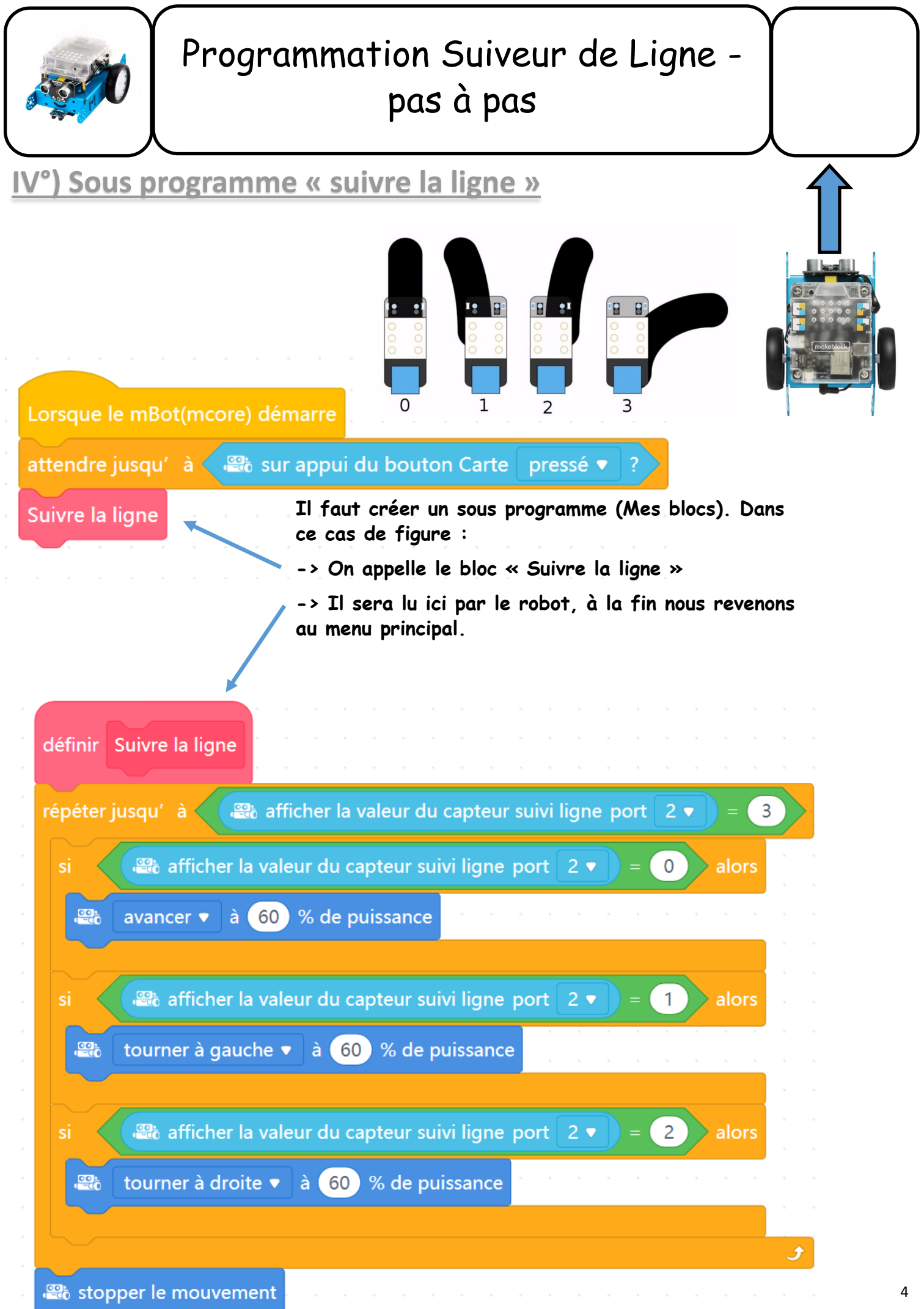

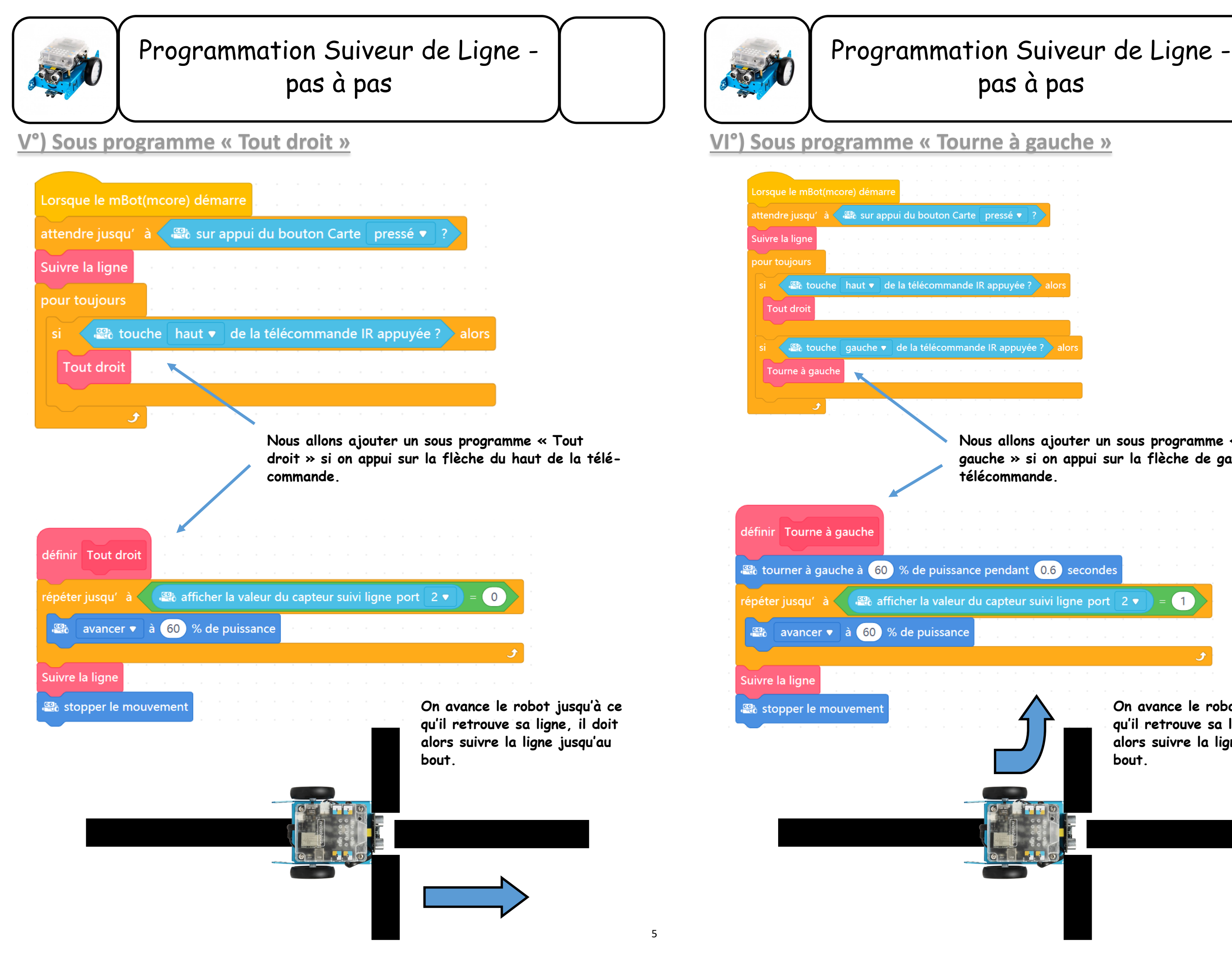

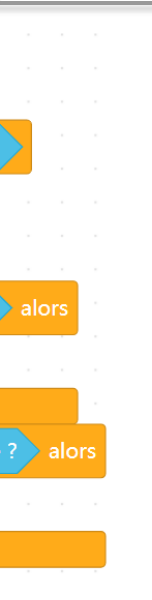

Nous allons ajouter un sous programme « Tourne à gauche » si on appui sur la flèche de gauche de la

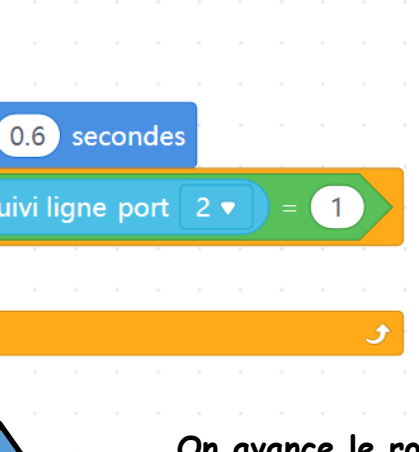

On avance le robot jusqu'à ce qu'il retrouve sa ligne, il doit alors suivre la ligne jusqu'au bout.

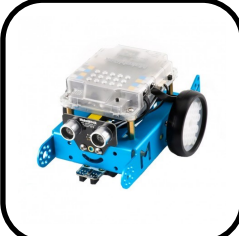

## Programmation Suiveur de Ligne pas à pas

## VII°) Sous programme « Tourne à droite »

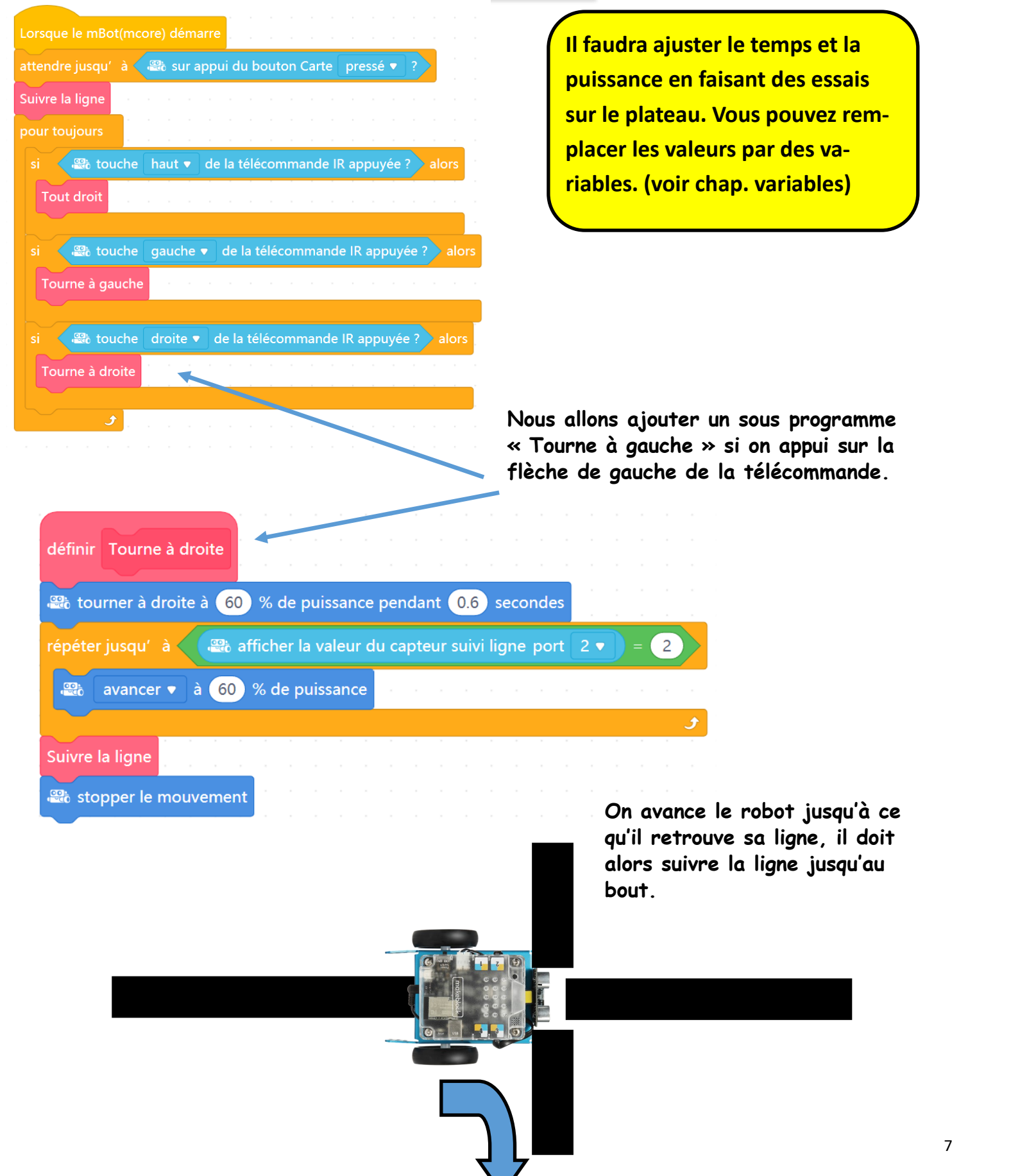

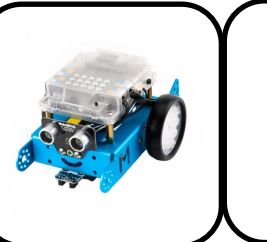

# Programmation Suiveur de Ligne pas à pas

### VIII°) A vous de finir votre programme

Continuez votre programmation selon votre scénario. Les sous programmes permettent de faire des actions qui se répètent (saisir l'objet, déposer l'objet..).

Exemple de programme :

|   | orsque le mBo  | t(mc  |       | dá | mai  | ro  |     |    |    |
|---|----------------|-------|-------|----|------|-----|-----|----|----|
|   |                | unico |       | ue | IIa  | ie. |     |    |    |
| а | ttendre jusqu' | à     |       | su | r ap | pu  | du  | bo | ut |
| s | uivre la ligne |       |       |    |      |     |     |    |    |
| p | our toujours   |       |       |    |      |     |     |    |    |
|   | Tout droit     |       |       |    |      |     |     |    |    |
|   | Tourne à gau   | che   |       |    |      |     |     |    |    |
|   | Tout droit     |       |       |    |      |     |     |    |    |
|   | Tourne à droi  | te    |       |    |      |     |     |    |    |
|   | 🕮 LED tout     | t 🔻 🕴 | affic | he | la c | oul | eur |    |    |
|   | attendre 1     | secs  |       |    |      |     |     |    |    |
|   | Tourne à gau   | che   |       |    |      |     |     |    |    |
|   | Tout droit     |       |       |    |      |     |     |    |    |
|   | Tourne à droi  | te    |       |    |      |     |     |    |    |
|   | 🕮 LED tout     | t 🔻 ) | affic | he | la c | oul | eur |    |    |
|   | attendre 2     | secs  |       |    |      |     |     |    |    |
|   | و              |       |       |    |      |     |     |    |    |

| 'n | Car | te | pre | ssé | • | ? |  |
|----|-----|----|-----|-----|---|---|--|
|    |     |    |     |     |   |   |  |
|    |     |    |     |     |   |   |  |
|    |     |    |     |     |   |   |  |
|    |     |    |     |     |   |   |  |
|    |     |    |     |     |   |   |  |
|    |     |    |     |     |   |   |  |
|    |     |    |     |     |   |   |  |
|    |     |    |     |     |   |   |  |
|    |     |    |     |     |   |   |  |
|    |     |    |     |     |   |   |  |
|    |     |    |     |     |   |   |  |
|    |     |    |     |     |   |   |  |
|    |     |    |     |     |   |   |  |
|    |     |    |     |     |   |   |  |
|    |     |    |     |     |   |   |  |
|    |     |    |     |     |   |   |  |
|    |     |    |     |     |   |   |  |
|    |     |    |     |     |   |   |  |
|    |     |    |     |     |   |   |  |
|    |     |    |     |     |   |   |  |
|    |     |    |     |     |   |   |  |
|    |     |    |     |     |   |   |  |

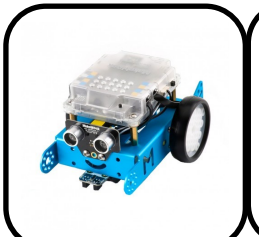

## Programmation Suiveur de Ligne pas à pas

## IX°) Les variables

Une variable est une sorte de coffre dans lequel je peux ranger une valeur. Lorsque j'ai besoin de cette valeur il me suffit de donner le nom du coffre pour la retrouver.

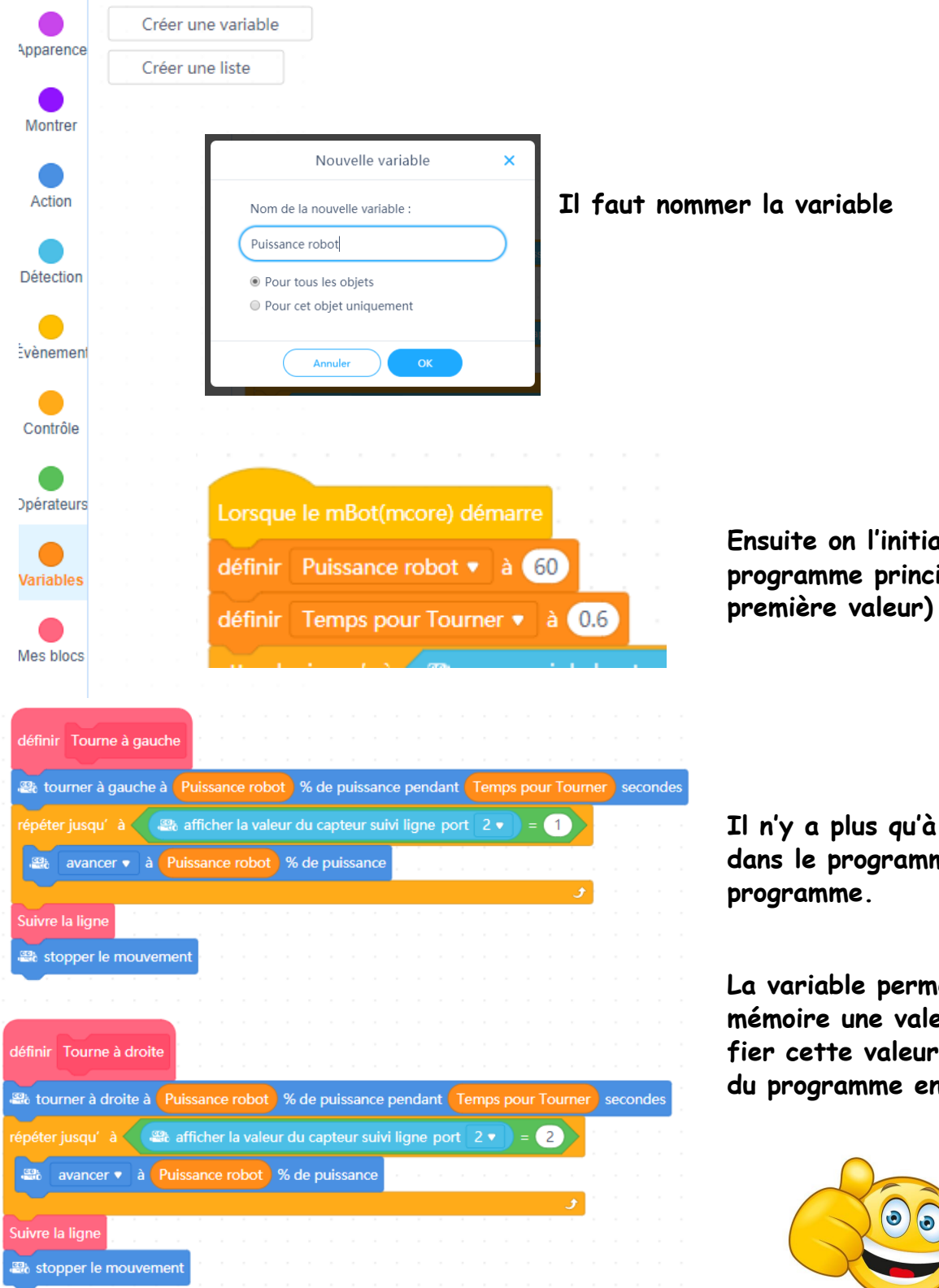

Ensuite on l'initialise au début du programme principal (on donne sa

Il n'y a plus qu'à utiliser cette valeur dans le programme principal et sous

La variable permet de garder en mémoire une valeur et / ou de modifier cette valeur à plusieurs endroits du programme en une fois...

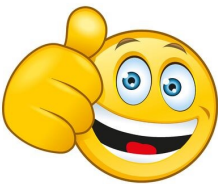